# 3CX Trunk Configuration for Spark SIP Connect Trunks

#### Create Trunk

First Create a new Trunk in 3CX using the "Generic" Template

| Add SIP Trunk/VoIP Provider       | ×         |
|-----------------------------------|-----------|
| Select Country                    |           |
| 🕋 Generic                         | •         |
| Select Provider in your Country   |           |
| Generic SIP Trunk                 | ~         |
| Main Trunk No                     |           |
| Lead Number as Specified by Spark |           |
|                                   |           |
|                                   | OK Cancel |

Specify The Main Trunk No. as the Lead Number specified by Spark.

#### General

Enter the details on the General Tab as shown below

| Spark SIP Trunk ox Cancel                                                          | 🕲 Help |
|------------------------------------------------------------------------------------|--------|
|                                                                                    |        |
| General DIDs Caller ID Options Inbound Parameters Outbound Parameters              |        |
| Trunk Details                                                                      |        |
| Enter name for Trunk                                                               |        |
| Spark SIP Trunk (Description of your choice)                                       |        |
| Registrar/Server/Gateway Hostname or IP                                            |        |
| sip-net.spark.co.nz (SIP Realm as specified by Spark) 5060 Auto Discovery          |        |
| Outbound Proxy                                                                     |        |
| ric0102-p01.spark.co.nz (Outbound Proxy as specified by Spark) 5060 Auto Discovery |        |
| Number of SIM Calls                                                                |        |
| 10                                                                                 |        |
|                                                                                    |        |

| Authentication                                                                        |
|---------------------------------------------------------------------------------------|
| Type of Authentication                                                                |
| Register/Account based 🗸                                                              |
| Authentication ID (aka SIP User ID)                                                   |
| 35437015 (The Authentication ID as specified by Spark Note the lack of the leading 0) |
| Authentication Password                                                               |
| Authentication Password as specified by Spark                                         |
| 3 Way Authentication Password                                                         |
|                                                                                       |

#### DDI's

On the DDI Tab, enter any DDI numbers or test numbers that have been assigned to the SIP Trunk by Spark

| Spark SIP Trunk OK Cancel                                             | 🕲 Help |
|-----------------------------------------------------------------------|--------|
|                                                                       |        |
| General DIDs Caller ID Options Inbound Parameters Outbound Parameters |        |
| DIDs                                                                  |        |
| + Add Single DID X Delete                                             |        |
| DID/DDI Number                                                        |        |
| 0354370                                                               | ×      |
| 0354370                                                               | ×      |
| 0354370                                                               | ×      |

#### Caller ID

On the Caller ID Tab specify the Default Outbound Caller ID for the trunk (Note individual Outbound Caller ID's can be specified per extension and will override this Caller ID)

| Spark SIP Trunk ок Cancel                                                                                                    | 🕲 Help |
|----------------------------------------------------------------------------------------------------|--------|
|                                                                                                    |        |
| General DIDs Caller ID Options Inbound Parameters Outbound Parameters                                                          |        |
| Reformat Incoming or Outgoing Caller Identification numbers by configuring matching patterns. Click here for more information. |        |
| Default caller ID                                                                                                    |        |
| Configure Outbound Caller ID                                                                                                   |        |
| 0354370                                                                                                    |        |

## Options

On the Options tab Scroll to the bottom and remove all but G711-a Law codec

|                                                                                                    | () Help     |
|----------------------------------------------------------------------------------------------------|-------------|
| General DIDs Caller ID Options Inbound Parameters Outbound Parameters                                                                                                    |             |
| Call options                                                                                                    |             |
| Allow inbound calls                                                                                                    |             |
| Allow outbound calls                                                                                                    |             |
| Disallow video calls                                                                                                    |             |
| Advanced                                                                                                    |             |
| PBX Delivers Audio                                                                                                    |             |
| Supports Re-Invite                                                                                                    |             |
| Support Replaces                                                                                                    |             |
| Put Public IP in SIP VIA Header                                                                                                    |             |
| Alternative Proxy                                                                                                    |             |
|                                                                                                    |             |
| Alternative Development                                                                                                    |             |
| Alternative Proxy                                                                                                    |             |
| Alternative Proxy       SRTP       Be-Berister Timeout                                                                                                    |             |
| Alternative Proxy       SRTP       Re-Register Timeout       180                                                                                                    |             |
| Alternative Proxy         SRTP         Re-Register Timeout         180         Select which IP to use in 'Contact' (SIP) and 'Connection' (SDP) fields                                                                                                    |             |
| Alternative Proxy         SRTP         Re-Register Timeout         180         Select which IP to use in 'Contact' (SIP) and 'Connection'(SDP) fields         Use Default Settings                                                                                                    | ~           |
| Alternative Proxy SRTP Re-Register Timeout 180 Select which IP to use in 'Contact' (SIP) and 'Connection'(SDP) fields Use Default Settings Transport Protocol Transport Protocol                                                                                                    | ~           |
| Alternative Proxy         SRTP         Re-Register Timeout         180         Select which IP to use in 'Contact' (SIP) and 'Connection' (SDP) fields         Use Default Settings         Transport Protocol         Any                                                                                                    | ~           |
| Alternative Proxy SRTP Re-Register Timeout 180 Select which IP to use in 'Contact' (SIP) and 'Connection'(SDP) fields Use Default Settings Transport Protocol Any IP Mode Any                                                                                                    | ~           |
| Alternative Proxy       SRTP       Re-Register Timeout       180       Select which IP to use in 'Connection'(SDP) fields       Use Default Settings       Transport Protocol       Any       IP Mode       Any                                                                                                    | ~<br>~      |
| Alternative Proxy         SRTP         Re-Register Timeout         180         Select which IP to use in 'Contact' (SIP) and 'Connection'(SDP) fields         Use Default Settings         Transport Protocol         Any         IP Mode         Any         Codec Priority                                                                                                    | v<br>v      |
| Atternative Proxy         SRTP         Re-Register Timeout         180         Select which IP to use in 'Contact' (SIP) and 'Connection'(SDP) fields         Use Default Settings         Transport Protocol         Any         IP Mode         Any                                                                                                    | ~<br>~<br>~ |
| Atternative Proxy SRTP Re-Register Timeout 180 Select which IP to use in 'Contact' (SIP) and 'Connection'(SDP) fields Use Default Settings Transport Protocol Any IP Mode Any Codee Priority Codee Priority 3 More Up 3 More Up 3 | ✓<br>✓<br>✓ |

### Inbound

On the Inbound Parameters unselect the Option "Call Source Identification"

| park SIP Trunk ок Cancel                                                                                                    |                                                                                                 | 🕲 Helj |
|----------------------------------------------------------------------------------------------------|-------------------------------------------------------------------------------------------------|--------|
|                                                                                                    |                                                                                                 |        |
| General DIDs Caller ID Options Inbound Parameters Outbound Parameters                                                                                                    |                                                                                                 |        |
| Caller Number/Name Field Mapping:                                                                                                    |                                                                                                 |        |
| Review the SIP header of the INVITE and specify where the following values should be present within the                                                                                                    | INVITE:                                                                                         |        |
| "CalledNum" number that has been dialed (default: To->user)                                                                                                    | To : User Part                                                                                  | ~      |
| "CallerName" caller's name (default: From->display name)                                                                                                    | From : User Part                                                                                | ~      |
| "CallerNum" caller's number (default: From->user)                                                                                                    | From : User Part                                                                                | ~      |
|                                                                                                    |                                                                                                 |        |
| Call Source Identification                                                                                                    |                                                                                                 |        |
| Configure this option only when the SIP Trunk is IP based (peering), or does not support automatic inbox<br>you might need to toggie this option (on(off) and see what configuration works best for this SIP Trunk | und call detection. If you have multiple trunks from the same vendor or issues with incoming ca | lls,   |
| Request Line URI : User Part                                                                                                    |                                                                                                 | ~      |
| "EnforcedOriginatorCallerID" To be used when you want to send Anonymous via PAI                                                                                                    |                                                                                                 | ~      |
| Use both "Call Source Identification" rules and "Caller Number/Name -> CalledNum" field mapping:                                                                                                    | (Note: Disables catch all routing capability)                                                   |        |

#### Outbound

On The outbound Parameters you can Leave most of the settings as they are in the Generic Template except for the PAI (P-Asserted Identity) The P-Asserted Identity : User Part should be set to AuthID and the P-Asserted Identity : Host Part should be set to GWHostPort as shown below (Scroll down to the bottom of the outbound Parameters)

Without these parameters set Spark will not Authenticate or accept your Outbound Calls and you will receive a 404 Not found error when trying to make calls.

| Seneral DIDs Caller ID Options Inbound Para                     | meters Outbound Parameters                                            |              |
|-----------------------------------------------------------------|-----------------------------------------------------------------------|--------------|
| Outbound Parameters                                             |                                                                       |              |
| Assign SIP header fields to 30Y Call Variables Requires advance | of SIP knowledge. Misconfiguration will cause your PRY to malfunction |              |
| cin field                                                       | Variable                                                              | Custom Value |
| Request Line URI : User Part                                    | "CalledNum" number that has been dialed (default: To->r               | Custom Value |
| Request Line URI : Host Part                                    | "GWHostPort" gateway/provider host/port                               |              |
| Contact : User Part                                             | "OutboundCallerId" Outbound caller Id taken from Exten 🗸              |              |
| Contact : Host Part                                             | "ContactUri" usually, content of Contact field                        |              |
| To : Display Name                                               | "CalledName" name that has been dialed (default: To->d 💙              |              |
| To : User Part                                                  | "CalledNum" number that has been dialed (default: To-> 🗸 🗸            |              |
| To : Host Part                                                  | "GWHostPort" gateway/provider host/port                               |              |
| From : Display Name                                             | "OutboundCallerId" Outbound caller Id taken from Exten 🗸              |              |
|                                                                 |                                                                       |              |
| rom : Host Part                                                 | "GWHostPort" gateway/provider host/port                               |              |
| ser Agent : Text String                                         | Leave default value                                                   |              |
| emote Party ID - Called Party : Display Name                    | Leave default value                                                   |              |
| emote Party ID - Called Party : User Part                       | Leave default value                                                   |              |
| emote Party ID - Called Party : Host Part                       | Leave default value                                                   |              |
| emote Party ID - Calling Party : Display Name                   | "OutboundCallerid" Outbound caller Id taken from Exten 🗸              |              |
| emote Party ID - Calling Party : User Part                      | "OutboundCallerid" Outbound caller Id taken from Exten 🗸              |              |
| temote Party ID - Calling Party : Host Part                     | "GWHostPort" gateway/provider host/port                               |              |
| -Asserted Identity : Display Name                               | Leave default value                                                   |              |
| -Asserted Identity : User Part                                  | "AuthiD" authentication                                               |              |
| -Asserted Identity : Host Part                                  | "GWHostPort" gateway/provider host/port.                              |              |
| Preferred Identity : Display Name                               | Leave default value                                                   |              |
| Preferred Identity : User Part                                  | Leave default value                                                   |              |